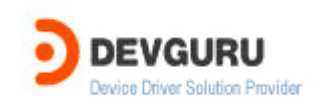

| D                                        | evGuru .                    |  |  |  |
|------------------------------------------|-----------------------------|--|--|--|
| CD .                                     | DevGuru                     |  |  |  |
| DevGuru Corporation. All rights reserved |                             |  |  |  |
|                                          | <u>master@devguru.co.kr</u> |  |  |  |

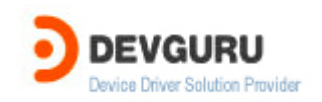

# Software Tracing in Windows Drivers

# 가 ..

software tracing behavior , checked build debug print statements overhead Kernel Mode O/S Codenamed "Longhorn" Server 2003 Windows XP Windows 2000

software tracing software tracing .

가

### Available in shipped products

가 trace log free build capture . Kernel debugger checked build 가 .

#### Low impact on performance

trace message tracing enable trace message binary application user가 . tracing message overhead가 .

## Dynamic and flexible

Tracing enable/disable 가 Tracing

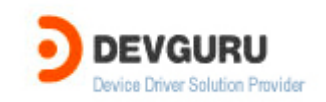

L

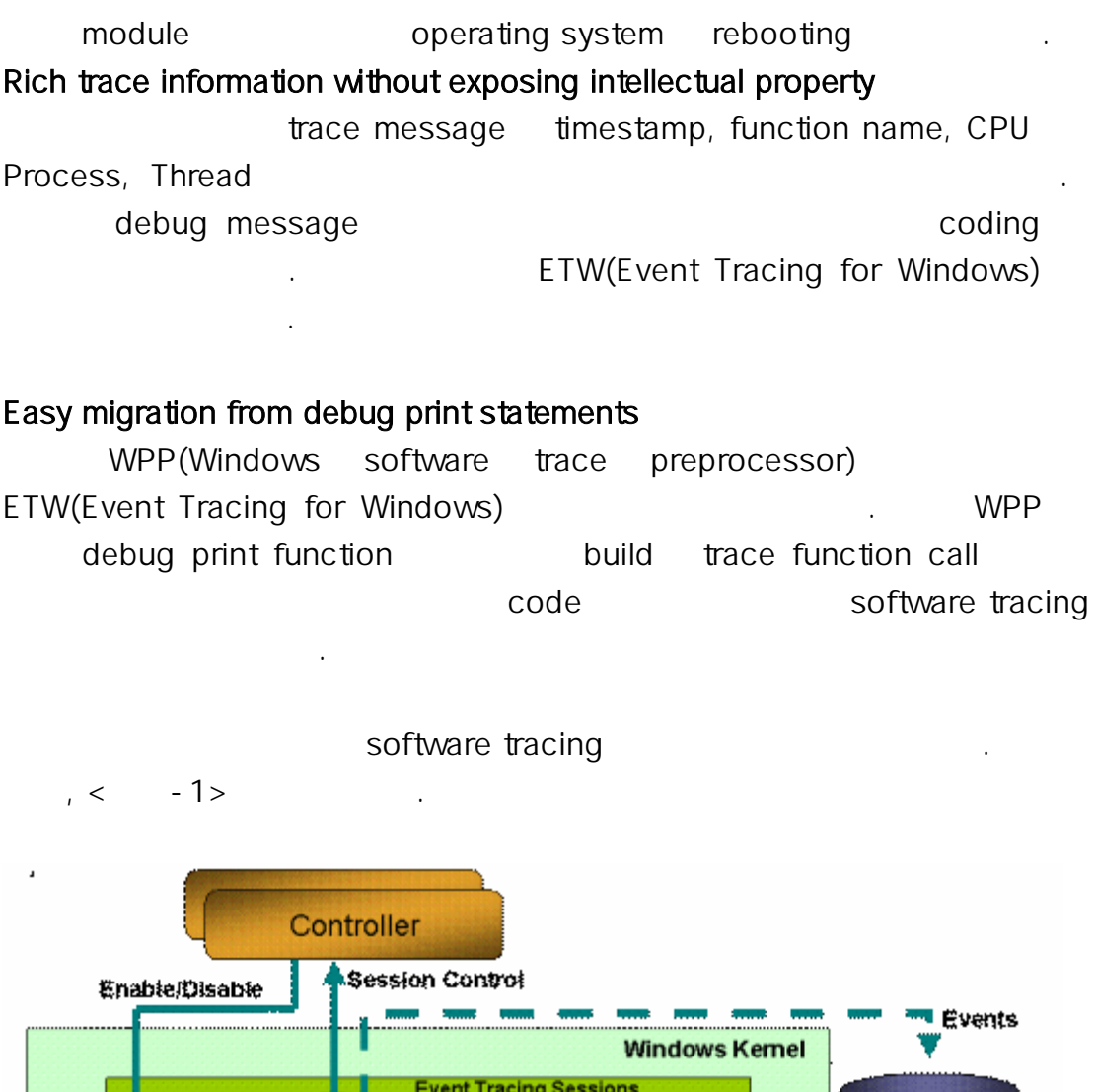

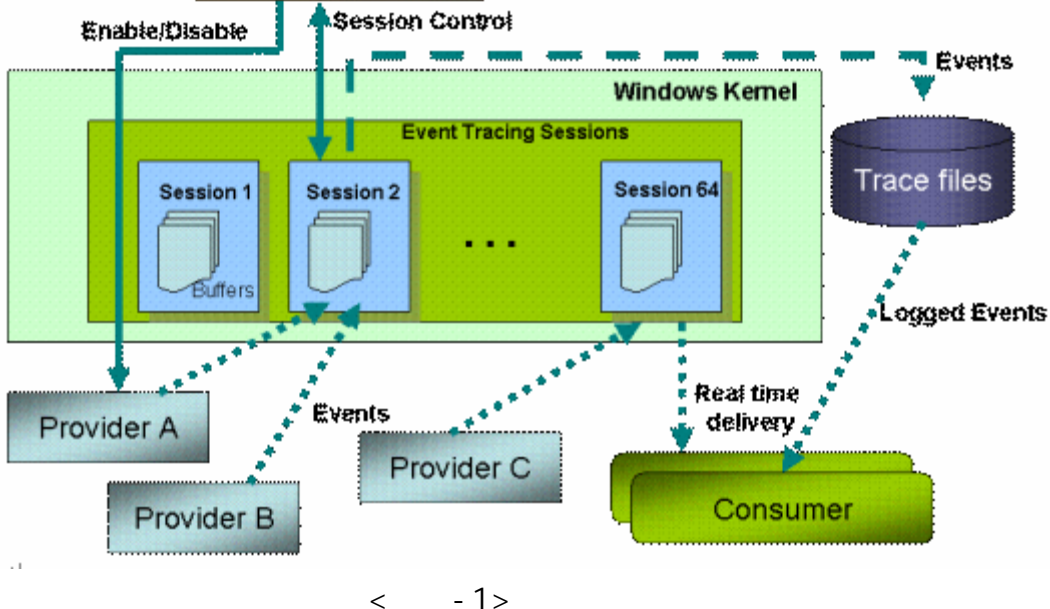

-1>

- 1> software tracing Architecture <

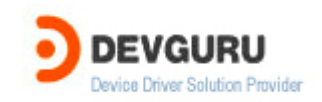

#### Trace Providers

|       | Trace provider | tracing |           | ( , tra    | ice message |   |
|-------|----------------|---------|-----------|------------|-------------|---|
|       | code           |         | ) ;       | applicatio | on, o/s     | , |
|       |                | trace   | providers | trace      | controller  |   |
| trace | enable         | message |           |            |             |   |

#### Trace Sessions

Trace sessiontrace providers7eventlogtrace messages(period).

#### Trace Controllers

,

Trace controller trace sessions trace message trace session buffer event trace log(ETL) file trace trace consumer consumer trace . , formats display message application tool . Trace consumer trace message format file provider's PDB symbol file TMF file . file providers build file .

software tracing architecture . provider . , ETW WPP

windows kernel-mode tracing ETW MOF(managed object software tracing WMI provider format) file trace event 가 event log WPP가 가 WPP build WPP macro macro template 가 trace provider trace code message

software tracing 6

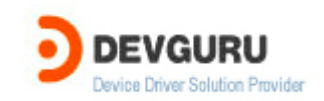

### DDK "src general tracedrv" sample

Step 1. Include the TMH file for each source code file that contains any WPP macros.

| WPP macro  |       |             | driver source file | tmh file | include |
|------------|-------|-------------|--------------------|----------|---------|
| WPP        | build | source file | xxx.tm             | h file   |         |
| Tracedrv.c |       | code        |                    |          |         |

#include "tracedrv.tmh" // this is the file that will be auto generated

.

| tracedrv.tmh | tracedrv | build | objchk_wxp_x86 i386 folder |
|--------------|----------|-------|----------------------------|
| . File ope   | en       | ETW   | code                       |

Step 2. Define a WPP\_CONTROL\_GUIDS macro that specifies a GUID and trace flag names for controlling tracing.

| WPP_CONTROL_GUIDS macr | o trace  | provider     | control | GUID       |
|------------------------|----------|--------------|---------|------------|
| trace flag names       |          | control GUID | ETW     | WPP가       |
| provider               | •        | trace flag   | trace   | controller |
| enable                 | provider | flag         | trace   | message    |

//

.

// Software Tracing Definitions

//

#define WPP\_CONTROL\_GUIDS

WPP\_DEFINE\_CONTROL\_GUID(CtlGuid,(d58c126f, b309, 11d1, 969e, 0000f875a5bc),

WPP\_DEFINE\_BIT(TRACELEVELONE)

WPP\_DEFINE\_BIT(TRACELEVELTWO) )

GUID GUIDGEN tool . control GUID friendly name driver's control GUID file "tracedrv.ctl"

d58c126f-b309-11d1-969e-0000f875a5bc CtlGuid

TRACELEVELONE, TRACELEVELTWO trace flag name WPP

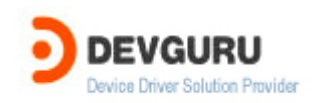

•

•

| trace flag<br>"evntra                                            | ce.h"                                     | bit                                                           |                                                            |                                                    | bit                               | DDK              | inc           | folder        |
|------------------------------------------------------------------|-------------------------------------------|---------------------------------------------------------------|------------------------------------------------------------|----------------------------------------------------|-----------------------------------|------------------|---------------|---------------|
| Step 3. Call V                                                   | WPP_INI                                   | TRACEING                                                      | G from the                                                 | driver's Dr                                        | iverEntry routir                  | ne.              |               |               |
| WPP_INIT_                                                        | TRACII                                    | NG macro                                                      | mao                                                        | cro                                                | software tra                      | acing<br>trace   | acti<br>e me  | vate<br>ssage |
| //<br>// This m<br>// <b>For W</b> i<br>//<br>WPP_INI            | nacro is<br>i <b>n2K</b> use<br>T_TRACI   | required to<br>the device<br>NG( <mark>pTraceo</mark>         | initialize s<br>object as t<br>drvDevice(                  | oftware tra<br>the first ar <u>(</u><br>Dbject,Reg | acing.<br>gument.<br>istryPath);  |                  |               |               |
| //<br>// This m<br>// <b>For XF</b><br>//<br>WPP_INI             | nacro is<br><b>P and be</b><br>T_TRACI    | required to<br><b>yond</b> use th<br>NG( <mark>DriverO</mark> | initialize s<br>e DriverOl<br><mark>bject</mark> ,Regi     | oftware tra<br>oject as the<br>stryPath);          | acing on XP an<br>e first argumer | id beyond<br>ht. | ţ             |               |
| win<br>WPF<br>WPF                                                | dows<br>P Tracing<br>P Tracing            | 2000<br><u>www.os</u><br>9 Part1 – Su<br>9 Part2 – Co         | WMI<br>ronline.c<br>pporting V<br>existing P               | : <u>om</u><br>Vindows 20<br>eacefully v           | 000 and Beyor<br>vith WMILIB      | nd               |               |               |
| WPP_CLEA                                                         | NUP n<br>macro                            | ANUP from                                                     | the driver                                                 | r's Unioad<br>Softv                                | routine.<br>ware tracing          | dea<br>refer     | ctiva<br>ence | te<br>광가<br>· |
| //<br>// Cleand<br>//<br>WPP_CL<br>//<br>// Cleand<br>// this is | up using<br>EANUP(I<br>up using<br>same d | DriverObje<br>DriverObjec<br>DeviceObje<br>eviceobject        | ct on <b>XP a</b><br>t);<br>ect <b>on Win</b><br>that used | and beyond<br>12K. Make<br>for initializ           | I.<br>sure<br>zing.               |                  |               |               |

Copyright 2005 by Devguru(www.devguru.co.kr) Software Tracing in Windows Drivers

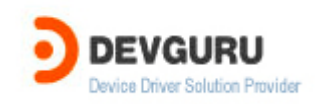

// WPP\_CLEANUP(pDevObj);

Step 5. Add a RUN\_WPP directive to the driver's source file.

WPP DDK build , RUN\_WPP directive driver file WPP WPP WPP macro TMH file TMH file WPP가 tracing code txt file TMH file PDB file . trace message formatting 가 PDB file Windows 2000 PE format file debugging information 가 file undocumented file format . . "Undocumented Windows 2000 Secrets"

Tracedrv sample sources file

RUN\_WPP= \$(SOURCES) -km -gen:{km-w2k.tpl}\*.tmh

-km : kernel mode
 -gen : WPP km-w2k.tpl template trace message header
 file

Step 6. Add trace message calls to driver code.

Trace message functiontrace messagecode.trace flagtrace level.Default WPP trace macroDoTraceMessagetrace flagtrace message.

DDK sample "tracedrv" . "tracedrv" sample build trace message

.

build 3 Step1. Tracedrv ddk build . Copyright 2005 by Devguru(www.devguru.co.kr) Software Tracing in Windows Drivers

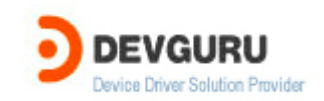

.

.

Step2. tracepdb –f tracedrv.pdb –p PathpathTMF fileTMF fileTracefmt Tooltrace messageformatTracepdb toolDDK toolstracing.

Step3.TMF filepathset.SET TRACE\_FORMAT\_SEARCH\_PATH=Path

trace controller Tracelog tracelog log session enable, configure, start, update . Tracelog DDK tools tracing .

#### Step1. start software tracing session

tracelog -start tracedrv -guid tracedrv.ctl -f tracedrv.etl -flag
0x1

.

trace session start session tracedrv.ctl "tracedrv" . session buffer trace message tracedrv.etl file . -flag 0x1 TRACELEVELONE set .

Step2. test program tracectl.exe

.

test program DeviceloContrl

tracing message . message tracedrv.etl file

Stop3.tracing sessionstop.tracelog -stoptracedrv

가 tracing message . tool **Tracefmt** . tool DDK tools tracing . **traceprt.dll** . dll DDK tools tracing

Step1. trace message format .
tracefmt -o tracedrv.txt -f tracedrv.etl

Step2. text editor

2005 by Devguru(www.devguru.co.kr) Copyright Software Tracing in Windows Drivers

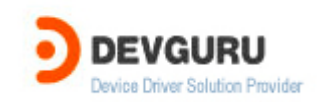

| Tracedrv.txt                                     | message     |  |
|--------------------------------------------------|-------------|--|
| [0]0D44.0CF8::03/02/2005-15:18:09.711 [tracedrv] | IOCTL = 1   |  |
| [0]0D44.0CF8::03/02/2005-15:18:09.711 [tracedrv] | Hello, 1 Hi |  |
| [0]0D44.0CF8::03/02/2005-15:18:09.711 [tracedrv] | Hello, 2 Hi |  |
| [0]0D44.0CF8::03/02/2005-15:18:09.711 [tracedrv] | Hello, 3 Hi |  |
| [0]0D44.0CF8::03/02/2005-15:18:09.711 [tracedrv] | Hello, 4 Hi |  |
|                                                  |             |  |
| real time Trace Message                          |             |  |

| TraceView(E  | DDK | tools | tracir | ng i386 |   | )          | mspdb70.dll, |
|--------------|-----|-------|--------|---------|---|------------|--------------|
| msvcr70.dll( | dll | d     | bin    | x86     | ) | traceprt.d | III(         |
| )            |     |       |        |         |   |            |              |

Step1. Traceview

| Step2. Traceview | File->Create New Log Session |  |
|------------------|------------------------------|--|
|------------------|------------------------------|--|

.

.

| Step3.         | tracedrv   | provider  | . PDB file | control GUID |   |
|----------------|------------|-----------|------------|--------------|---|
| Step4. tracedr | v TMF file | . (       | path가 set  |              | ) |
| Step5. Real Ti | me Display | check box | finish     |              |   |

Step6. test program tracectl .

WPP driver tracing message tracing message user mode real-time tracing message kernel debugger . redirecting • 가